# **Online Application User Guide**

## **Table of Contents**

**1.Online Application** 1.1.New Application 1.1.1.Register Application **Normal Registration** Login using Facebook 1.1.2.Login to Online Application Form 1.2.Application Form 1.2.1.Personal Info 1.2.2.Academic Background 1.2.3. Program Selection 1.2.4.Contact Info 1.2.5.Upload Document 1.2.6.Preview Form 1.2.7.Logout 1.3.Update Application 1.4.Submit Application 1.5.Check Application Status

## 1.Online Application

Online Application form is a platform used to allow student to apply to study in the specific institution via online.

## 1.1.New Application

New applicant must register first before applying the application form.

## 1.1.1.Register Application

There are two ways to register the account either by using normal registration or login using Facebook.

## Normal Registration

To register the account using normal registration, refer the following steps.

|   | New Application                             |                              |
|---|---------------------------------------------|------------------------------|
|   | Enter your account details below:           |                              |
|   | 🚔 INTAN AMEERA BINTI AZRUL                  | -1                           |
|   | nisa@barracudacampus.com                    | +2                           |
|   | 980213015128                                | -3                           |
|   | No special character allowed. eg. (" - "    | ·," ")                       |
| 4 | l'm not a robot                             | reCAPTCHA<br>Privacy - Terms |
|   | REGISTER                                    | +5                           |
|   | Already have an account? Click He<br>Login. | re to                        |

- 1. Enter name
- 2. Enter email
- 3. Enter IC/Passport number
- 4. Click on the reCaptcha
- 5. Click Register button

System will notify the applicant on the account registration via email.

| ne Application] Account Registered Inbox x                                                                                                    |                               | e    | i I |
|----------------------------------------------------------------------------------------------------|-------------------------------|------|-----|
| CAMPUS MANAGEMENT SYSTEM (SIT) <admin@barracudacampus.com><br/>to me 🗨</admin@barracudacampus.com>                                                                                                    | 09:41 (0 minutes ago) 📩       | *    |     |
| INTAN AMEERA BINTI AZRUL ,                                                                                                    |                               |      |     |
| You have successfully registered your account for applying to study in BarracudaCMS Institute.                                                                                                    |                               |      |     |
| Please login using your email and IC/Passport number to complete your application.                                                                                                    |                               |      |     |
| Below is your Login Information:                                                                                                    |                               |      |     |
| Email : <u>nisa@barracudacampus.com</u><br>IC/Passport :980213015128                                                                                                    |                               |      |     |
| Don't forget to save your detail everytime you key-in the information.                                                                                                    |                               |      |     |
| To start applying please validate your email address. Simply click the link below:<br>https://www.barracudacms.com/onlineapp_v2-sit/index.php/email_validation/index/full/2456/83f69f021fb06892ea151fd593b542a2 | Click here to validate your e | mail |     |
| Once you've completed all the details, go to Submit Application section, and click the 'Submit Form' button to submit your application                                                                          | n to us.                      |      |     |
|                                                                                                    |                               |      |     |
| Thank you.                                                                                                    |                               |      |     |
|                                                                                                    |                               |      |     |

Applicant is also required to validate the email before sign in to the Online Application form. Once the account has been activated, student is now able to login to the application form using **Email** and **IC/Passport Number** as stated in Section 1.1.2.Login to Online Application Form.

# Login using Facebook

To register the account using Facebook, refer the following steps.

| New Applica                          | tion                        |
|--------------------------------------|-----------------------------|
| Enter your account details belo      | w:                          |
| 🐣 Name                               |                             |
| Email                                |                             |
| IC/Passport                          |                             |
| No special character allowed.        | eg. (" - "," ")             |
| I'm not a robot                      | reCAPTCH/<br>Privacy - Term |
| REGISTER                             |                             |
| Already have an account? C<br>Login. | lick Here to                |

1. Click on Click Here link to access Login page

| Update Application                             |
|------------------------------------------------|
| f Login using 2<br>Facebook                    |
| Email                                          |
| IC/Passport                                    |
| LOGIN                                          |
| Don't have an account? Click Here to register. |

2. Click on Login Using Facebook link.

Applicant is successfully login to the application form using Facebook. System will redirect applicant to the Update Additional Info page as below.

|      | Nisa Izya  | ni binti Ran | nli               | -  |
|------|------------|--------------|-------------------|----|
|      | 0123456    | 789          |                   | -  |
|      | 98111201   | 15442        |                   | -  |
| No s | oecial cha | racter allow | ved. eg. (" - "," | ") |

- 4. Enter phone no
- 5. Enter IC/Passport no
- 6. Click Submit button

Applicant will be redirected to the Application Form as shown below.

| 1 Personal Info                                   | 2 Academic Background 3 Program Selection | 4 Contact Info 5 | Nisa Izyani<br>Upload Document 6 Preview |
|---------------------------------------------------|-------------------------------------------|------------------|------------------------------------------|
|                                                   | SAVE & CONTINUE >                         |                  |                                          |
| Personal Info ① Please fill up your person Type • | ∩ Local ◯ International                   |                  |                                          |
| IC/Passport *                                     | 981112015442                              | Salutation       | Please Select -                          |
| Name *                                            | Nisa Izyani binti Ramli                   |                  |                                          |
| Phone Mobile *                                    | 0123456789                                | Phone Home       | Example : 0369420102                     |
| Email                                             | izyani_02@yahoo.co.uk                     |                  |                                          |
| Date of Birth                                     | 12-11-1998                                | Place of Birth   | Example : Hospital Kuala Lumpur          |

Name, IC/Passport number, phone mobile will be automatically populated according to the information entered in Update Additional Info while email is automatically populated based on the registered email on Facebook.

## 1.1.2.Login to Online Application Form

Once email is validated, applicant must login to fill up the form.

To login, steps below should be taken.

| New Applicati                           | on                           |
|-----------------------------------------|------------------------------|
| Enter your account details below:       | :                            |
| 🐣 Name                                  |                              |
| Email                                   |                              |
| IC/Passport                             |                              |
| No special character allowed. eg.       | . (" - "," ")                |
| I'm not a robot                         | reCAPTCHA<br>Privacy - Terms |
| REGISTER                                |                              |
| Already have an account? Clic<br>Login. | k Here to                    |

1. Click on Click Here link to access Login page

| Update Application                           | on    |
|----------------------------------------------|-------|
| f Login using<br>Facebook                    |       |
| nisa@barracudacampus.com                     | - 2   |
| <b>≙</b>                                     | 3     |
| LOGIN                                        | 4     |
| Don't have an account? Click He<br>register. | re to |

- 2. Enter email address
- 3. Enter IC/Passport no
- 4. Click Login button

Applicant will be redirected to the Update Additional Info page before able to fill up the application form.

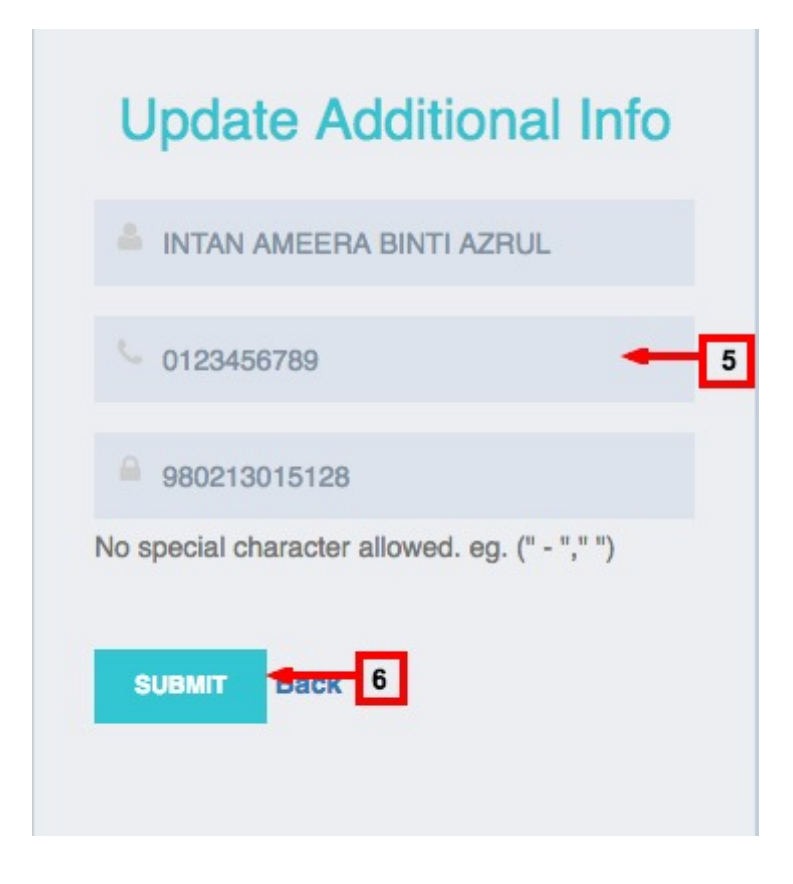

#### 5. Click Submit button

Applicant will be redirected to the Application Form as in Section1.2.Application Form below.

## 1.2.Application Form

#### 1.2.1.Personal Info

In the Personal Info page, the form is divided into five categories, which are, personal information, permanent address, mailing address, marketing information and others.

Fill up the information of each categories as below.

| Personal Info              |                                                 |                | INTAN AMEERA BII |     |
|----------------------------|-------------------------------------------------|----------------|------------------|-----|
| Please ill up your persona | a mornaton.                                     |                |                  |     |
| Туре •                     | Local     International                         |                |                  |     |
| IC/Passport *              | 980213015128                                    | Salutation     | Ms.              | × * |
|                            | IC number without (-) only 12 chars is allowed. |                |                  |     |
| Name *                     | INTAN AMEERA BINTI AZRUL                        |                |                  |     |
| Phone Mobile *             | 0123456789                                      | Phone Home     | 0341567899       |     |
| Email                      | nisa@barracudacampus.com                        |                |                  |     |
| Date of Birth              | 13-02-1998                                      | Place of Birth | JOHOR BAHRU      |     |
| Nationality *              | Malaysian ×                                     | Gender •       | Male  • Female   |     |
| Religion *                 | Islam x                                         | - Race -       | MALAY            | х - |
| Marital Status             | Single ×                                        | -              |                  |     |
| Disability                 | Non-disable     Disable                         |                |                  |     |

#### 1. Personal Information

- · Select student type
- Enter IC/Passport number (auto populate from registration form)
- · Select salutation
- Enter name (auto populate from registration form)
- Enter phone (mobile) (auto populate from update additional info form)
- Enter phone (home)
- Enter email (auto populate from registration form)
- · Select date of birth (auto populate from IC number)
- Enter place of birth
- · Select nationality
- Choose gender
- Choose religion
- Choose race
- Pick marital status
- · Pick disability

| Permanent Addres | INTAN AMEERA BINTI AZRUL      |                |              |     |
|------------------|-------------------------------|----------------|--------------|-----|
| Address Line 1   | 58, JALAN SRI TASIK BARAT 1B, | Address Line 2 | SUMMERGLADES |     |
| City             | CYBERJAYA                     | State          | Selangor     | х т |
| Postcode         | 63000                         | Country        | Malaysia     | × ~ |

## 2. Permanent Address

- Enter address line 1
- Enter address line 2
- Enter city
- · Select state
- Enter postcode
- Select country (auto populate)

#### Mailing Address 0-3

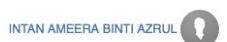

| 1. All mails will be deliv<br>2. Click "Same as abov | ered to your mailing address.<br>e" if mailing address is similar to permanent address. |                        |              |
|------------------------------------------------------|-----------------------------------------------------------------------------------------|------------------------|--------------|
| Same as above                                        | ×                                                                                       |                        |              |
| Mailing Address Line 1                               | 58, JALAN SRI TASIK BARAT 1B,                                                           | Mailing Address Line 2 | SUMMERGLADES |
| City                                                 | CYBERJAYA                                                                               | State                  | Selangor × - |
| Postcode                                             | 63000                                                                                   | Country                | Malaysia × - |

#### 3. Mailing Address

- Click Same as above to copy the address from permanent address OR
- Enter address line 1
- Enter address line 2
- Enter city
- · Select state
- Enter postcode
- Select country (auto populate)

Marketing Information () -4

| Please choose marketing | g staff/agent who recruited you if any. |            |               |   |
|-------------------------|-----------------------------------------|------------|---------------|---|
| Marketing Staff         | Please Select -                         | Agent Name | Please Select | * |
| Others                  |                                         |            |               |   |

### 4. Marketing Information

- Choose marketing staff
- · Choose agent name

• Enter others

| Others 🛛 — 5<br>Please fill up hostel informa | tion if required. |     |
|-----------------------------------------------|-------------------|-----|
| Hostel Required                               | Yes     No        |     |
| Type of Room                                  | Standard          | x - |
|                                               |                   |     |
|                                               | SAVE & CONTINUE > |     |

## 5. Others

- Choose hostel required
- Choose room type if required

Click Save & Continue button to save the record and proceed to the next tab, which is, Academic Background page.

## 1.2.2.Academic Background

To add academic background, steps below can be taken.

| 1 v Personal Info | 2 Academic Bar        | kground 3 Program Sele | ction 4 Contact Info | 5 Upload Document | 6 Preview | INTAN AMEERA BINTI AZRUL |
|-------------------|-----------------------|------------------------|----------------------|-------------------|-----------|--------------------------|
|                   |                       | < BACK CONTINUE>       |                      |                   |           |                          |
| Academic Backg    | round                 |                        |                      |                   |           |                          |
| Qualification *   | SPM                   |                        | 1                    |                   |           |                          |
|                   | No. Qualification Pre | vious Course Grade     | Year                 |                   |           |                          |

- 1. Select qualification
- 2. Click Add Item button. Verify SPM qualification selection will be displayed as below.

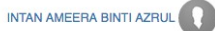

0

| pletion Year * | 2015                                      |       |         |           |  |  |  |  |  |
|----------------|-------------------------------------------|-------|---------|-----------|--|--|--|--|--|
|                | Subject                                   | Grade |         |           |  |  |  |  |  |
|                | English Language                          | A     | \$      | •         |  |  |  |  |  |
|                | History                                   | B+    | \$      | •         |  |  |  |  |  |
|                | Islamic Studies/Moral Studies             | A     | \$      | •         |  |  |  |  |  |
|                | Malay Language                            | A-    | \$      | ×.        |  |  |  |  |  |
|                | Mathematics                               | A-    | \$      | •         |  |  |  |  |  |
| 5              | - Additional Mathematics                  | B+    | \$      | • *       |  |  |  |  |  |
|                | Chemistry                                 | В     | ¢       | ×         |  |  |  |  |  |
|                | Physics 🗘                                 | В-    | \$      | ×         |  |  |  |  |  |
|                | Information and Communications Technology | В     | \$      | ×         |  |  |  |  |  |
|                |                                           |       | ADD MOF | RE ITEM 🔸 |  |  |  |  |  |

- 3. Enter institution/school
- 4. Select completion year
- 5. Choose subject
- 6. Choose grade
- 7. Click Add More Item to add more subject
- 8. Click Save button

The newly added qualification will be displayed in the Academic Background list as below.

Note: Click on "x" sign to remove the subject added.

| 1 v Personal Info |      | 2 Academi     | c Background       | 3 Progr   | am Seleo | ction 4                                   | Contact Info | 5 Uplo | oad Document | 6 Pre | eview | INTAN AMEERA BINTI AZRUL |
|-------------------|------|---------------|--------------------|-----------|----------|-------------------------------------------|--------------|--------|--------------|-------|-------|--------------------------|
|                   |      |               | < BACK             | CONTINUE  |          |                                           |              |        |              |       |       |                          |
| Academic Backgr   | oun  | d             |                    |           |          |                                           |              |        |              |       |       |                          |
| Qualification *   | Plea | ase Select    |                    |           |          |                                           |              |        |              |       |       |                          |
|                   | ADD  |               |                    |           |          |                                           |              |        |              |       |       |                          |
|                   | No.  | Qualification | Previous<br>Course | Grade     | Year     |                                           |              |        |              |       |       |                          |
|                   | 1    | SPM           |                    |           | 2015     | ACTION ~                                  |              |        |              |       |       |                          |
|                   |      |               |                    |           |          | <ul><li>♂ Edit</li><li>x Delete</li></ul> |              |        |              |       |       |                          |
|                   |      |               |                    |           |          |                                           |              |        |              |       |       |                          |
|                   |      |               | < BACK             | CONTINUE> |          |                                           |              |        |              |       |       |                          |

Choose Edit in the action dropdown list to update the academic background information and Delete to remove the record from the system.

Click Continue to proceed to the next tab, which is, Program Selection.

## 1.2.3. Program Selection

In the program option, system will only list down the programs that are eligible based on the applicant's academic background entered.

To select the program, refer the following steps.

| Campus *                    | MAIN - Main Campus                                 | х -        |
|-----------------------------|----------------------------------------------------|------------|
| Program *                   | DMT - Diploma In Multimedia Technology             | x -        |
| Intake *                    | 2016/11                                            | x ~        |
| Study Mode *                | FULL TIME                                          | x -        |
|                             |                                                    |            |
| ogram 2                     |                                                    |            |
| Campus                      | MAIN - Main Campus                                 | х -        |
| Program                     | DNS - Diploma In Network Security                  | × •        |
| Intake                      | 2016/11                                            | х т        |
| Study Mode                  | FULL TIME                                          | × •        |
|                             |                                                    |            |
| rogram 3                    |                                                    |            |
|                             | MAIN - Main Campus                                 | x *        |
| Campus                      |                                                    |            |
| Campus<br>Program           | DIT - Diploma In Information Technology            | х т        |
| Campus<br>Program<br>Intake | DIT - Diploma In Information Technology<br>2016/11 | × -<br>× - |

- 1. Select campus
- 2. Select program
- 3. Select intake
- 4. Select study mode

Follow the same steps as above for Program 2, 3 and onwards (if any).

Click Save & Continue button to save the record and proceed to the next tab, which is, Contact Info page.

# 1.2.4.Contact Info

In this page, applicant is required to fill up the parent/guardian information as below.

| 1 v Personal Info | 2 v Academic Background 3 v Program Selection 4 Contact Ir | fo 5 Upload Document | 6 Preview            | INTAN AMEERA BINTI AZRUL |
|-------------------|------------------------------------------------------------|----------------------|----------------------|--------------------------|
|                   | •••••                                                      |                      |                      |                          |
|                   | < BACK SAVE & CONTINUE >                                   |                      |                      |                          |
|                   |                                                            |                      |                      |                          |
| Relation *        | Father × -                                                 |                      |                      |                          |
| IC/Passport *     | 671212015433                                               |                      |                      |                          |
| Name *            | AZRUL BIN AHMAD DAUD                                       |                      |                      |                          |
| Email             | azrul_ahmaddaud@gmail.com                                  | Occupation           | FINANCIAL ADVISOR    |                          |
| Race *            | MALAY × ~                                                  |                      |                      |                          |
| Phone Mobile *    | 0123456789                                                 | Phone Home           | 0341567899           |                          |
| Phone Office      | Example : 0369420102                                       | Fax Number           | Example : 0369420102 |                          |
| Annual Income     | 7500                                                       | Household Size       | 4                    |                          |
| Address Line 1    | 58, JALAN SRI TASIK BARAT 1B,                              | Address Line 2       | SUMMERGLADES         |                          |
| City              | CYBERJAYA                                                  | State                | Selangor             | х -                      |
| Postcode          | 63000                                                      | Country              | Malaysia             | x                        |
|                   | ADD MORE CONTACT                                           |                      |                      |                          |
|                   |                                                            |                      |                      |                          |

#### 1. Fill up the form as below

- Select relation
- Enter IC/Passport number
- Enter name
- Enter email
- Enter occupation
- Select race
- Enter phone mobile
- Enter phone home
- Enter phone office
- Enter fax number
- Enter annual income
- Enter household size
- Enter address line 1
- Enter address line 2
- Enter city
- Choose state
- Enter postcode
- Choose country

2. Click ADD MORE CONTACT button to add more contact information

Click Save & Continue to save the record and proceed to the next tab, which is, Upload Document.

#### 1.2.5.Upload Document

In this page, applicant is able to upload the supporting files directly from the system.

To upload the supporting files, below steps can be taken.

|                                            | < BACK | CONTINUE> |                                                                             |
|--------------------------------------------|--------|-----------|-----------------------------------------------------------------------------|
| Information                                |        |           |                                                                             |
| 1. Following document is compulsory        |        |           |                                                                             |
| SPM Certificate                            |        |           |                                                                             |
| Medical Checkup                            |        |           |                                                                             |
| Offer Letter                               |        |           |                                                                             |
| Aku Janji Letter (for Diploma course only) |        |           |                                                                             |
| Letter of Acceptance                       |        |           |                                                                             |
| Copy of IC or PASSPORT                     |        |           |                                                                             |
| X-ray film                                 |        |           |                                                                             |
|                                            |        |           |                                                                             |
| Upload Supporting Document                 |        |           |                                                                             |
| Document Type Copy of IC or PASSPORT       | ×      | 1         |                                                                             |
|                                            |        |           | no_photo.jpg (17KB)                                                         |
|                                            |        |           |                                                                             |
|                                            |        |           | Max File Size: 1MB                                                          |
|                                            |        |           | File Name: Special characters not allowed !@#\$%^&*()+=-<br>[]\\\';,./[0]\  |
|                                            |        |           | Supported File Format: *.jpg, *.jpeg, *.png, *.pdf, *.txt,<br>*.doc, *.docx |
|                                            |        |           |                                                                             |
|                                            |        |           |                                                                             |
|                                            |        |           |                                                                             |

- 1. Select document type
- 2. Select file
- 3. Click Upload Files button

The newly added document will be displayed in the Document list as below.

| Document               |                  |        |
|------------------------|------------------|--------|
| Copy of IC or PASSPORT |                  | DELETE |
| SPM Certificate        |                  | DELETE |
|                        |                  |        |
|                        | < BACK CONTINUE> |        |

Click Delete button to remove the uploaded document.

Click Continue to save the record and proceed to the next tab, which is, Preview.

*Note*: Applicant must upload all mandatory documents as stated in the Information box as above. System will block applicant to continue to the next tab if compulsory files to be uploaded is not complete.

## 1.2.6.Preview Form

Before submission, applicant can check and verify the information entered by accessing to the Preview Form page as below.

| 1 v Personal Info              | 2 v Academic Background                  | 3 v Program Selection | 4 ✓ Contact Info 5 | ✓ Upload Document | 6 Preview | INTAN AMEERA BINTI AZRUL |
|--------------------------------|------------------------------------------|-----------------------|--------------------|-------------------|-----------|--------------------------|
|                                | < BACK                                   | SUBMIT ~              |                    |                   |           |                          |
| Personal Info                  |                                          |                       |                    |                   |           |                          |
| Туре                           | Local                                    |                       |                    |                   |           |                          |
| IC/Passport ·                  | 980213015128                             |                       | Salutation         | Ms.               |           |                          |
| Name *                         | INTAN AMEERA BINTI AZRUL                 |                       |                    |                   |           |                          |
| Phone Mobile *                 | 0123456789                               |                       | Phone Home         | 0341567899        |           |                          |
| Email                          | nisa@barracudacampus.com                 |                       |                    |                   |           |                          |
| Date of Birth                  | 1998-02-13                               |                       | Place of Birth     | JOHOR BAHRU       |           |                          |
| Nationality *                  | Malaysian                                |                       | Gender *           | Female            |           |                          |
| Beligion *                     | Islam                                    |                       | Bace *             | MALAY             |           |                          |
| Marital Status                 | Single                                   |                       |                    |                   |           |                          |
| Marital Status                 | Net Dischlad                             |                       |                    |                   |           |                          |
| D<br>D<br>D<br>Uploaded Suppor | ting Document                            | :                     |                    |                   | :         |                          |
|                                | Document                                 |                       |                    |                   |           |                          |
|                                | Copy of IC or PASSPORT                   |                       |                    |                   |           |                          |
|                                | SPM Certificate                          |                       |                    |                   |           |                          |
|                                | Medical Checkup                          |                       |                    |                   |           |                          |
|                                | Offer Letter                             |                       |                    |                   |           |                          |
|                                | Letter of Acceptance                     |                       |                    |                   |           |                          |
|                                | Aku Janji Letter (for Diploma course onl | y)                    |                    |                   |           |                          |
| f Share Click to share         | in Facebook page                         | SUBMIT V              |                    |                   |           |                          |

Here, applicant has an option to share the activity via Facebook by clicking on the Share link as above.

### 1.2.7.Logout

Applicant is allowed to logout from the application form and continue to fill up the form later.

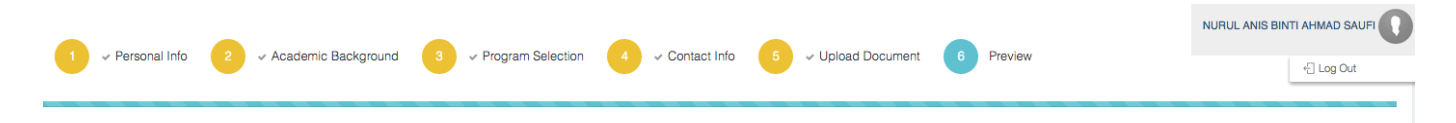

Hover to the student name and click Log Out to sign out from the application form.

# 1.3.Update Application

Registered applicant who hasn't submitted the form is still able to amend the application form by accessing to the same online application form.

To update the application form, applicant is required to login to the application form by following the steps in Section 1.1.2.Login to Online Application Form.

System will redirect applicant to the same application form. Make any changes on the information by following steps in Section 1.2.1.Personal Info, 1.2.2.Academic Background, 1.2.3.Program Selection, 1.2.4.Contact Info and 1.2.5.Upload Document.

## 1.4.Submit Application

Click Submit button to submit the application form.

| 1 v Personal Inf | o 2 - Academic Backgr    | ound 3      | ✓ Program Selection | 4      | ✓ Contact Info | ✓ Upload Docur | ment 6 Preview | INTAN AMEERA BINTI AZRUL |
|------------------|--------------------------|-------------|---------------------|--------|----------------|----------------|----------------|--------------------------|
|                  | <1                       | BACK SUBMIT | Click Submit        | button |                |                |                |                          |
| Personal Info    |                          |             |                     |        |                |                |                |                          |
| Туре             | Local                    |             |                     |        |                |                |                |                          |
| IC/Passport *    | 980213015128             |             |                     |        | Salutatio      | n Ms.          |                |                          |
| Name *           | INTAN AMEERA BINTI AZRUL |             |                     |        |                |                |                |                          |
| Phone Mobile *   | 0123456789               |             |                     |        | Phone Hom      | e 0341567899   |                |                          |
| Email            | nisa@barracudacampus.com |             |                     |        |                |                |                |                          |
| Date of Birth    | 1998-02-13               |             |                     |        | Place of Bir   | h JOHOR BAHRU  |                |                          |
| Nationality *    | Malaysian                |             |                     |        | Gender         | Female         |                |                          |
| Religion •       | Islam                    |             |                     |        | Race           | • MALAY        |                |                          |
| Marital Status   | Single                   |             |                     |        |                |                |                |                          |
| Disability       | Not Disabled             |             |                     |        |                |                |                |                          |

In order to submit the form, applicant must fill up at least one information of academic background, contact information and upload all compulsory supporting documents, or else, system will block applicant to submit the application form.

Applicant will be notified via email once application is submitted.

Applicant is no longer able to update the application form once submission is performed.

## 1.5.Check Application Status

Once the application is processed, applicant is able to check the application status by login back to the online application form.

To login, please refer <u>here (https://techsense.freshdesk.com/solution/articles/13000022567-online-application-new-version-user-guide-for-student-#1.1.2.Login%20to%20Online%20Application%20Form).</u>

| Attendance (           | Confirmation                                                                                                    | Hi INTAN AMEERA BINTI AZRULL, ×<br>Congratulationi, you have been<br>accepted to further your study with<br>us. |
|------------------------|----------------------------------------------------------------------------------------------------|----------------------------------------------------------------------------------------------------|
| IC/Passport            | 980213015128                                                                                                    | Offer Letter will be given effer you X                                                                          |
| Name                   | INTAN AMEERA BINTI AZRUL                                                                                                    | have confirmed your attendanced!.                                                                               |
| Offered                | DMT - Diploma In Multimedia Technology                                                                                                    |                                                                                                    |
|                        | The file you needed for the registration is as below: 1. Diploma In Multimedia Technology Offer Letter.pdf 2. Health_Examination_Report.jpg 3. Students_Pledge.jpg CONFIRM CANCEL |                                                                                                    |
| Copyright ©2016 Barrac | uda Campus. All Rights Reserved. by marracuda                                                                                                    |                                                                                                    |

The right message will show the application status of applicant whether successful or not.

If applicant is accepted to further the study in the institution, applicant is able to download the documents required during the registration day by clicking on the document links stated above.

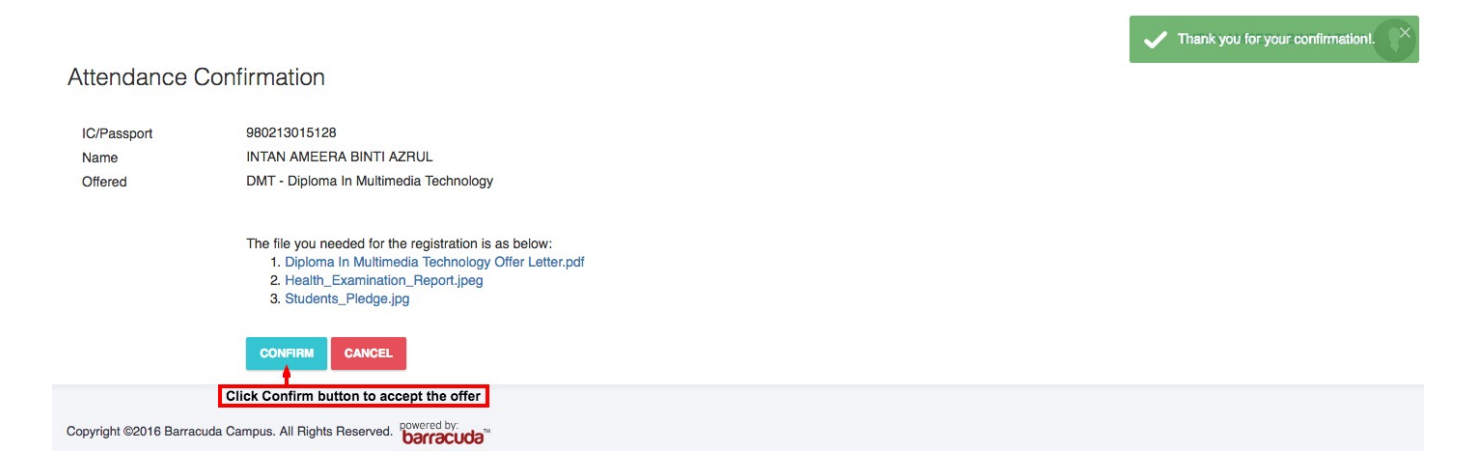

Click on Confirm button to accept the offer.

N Nisa is the author of this solution article.